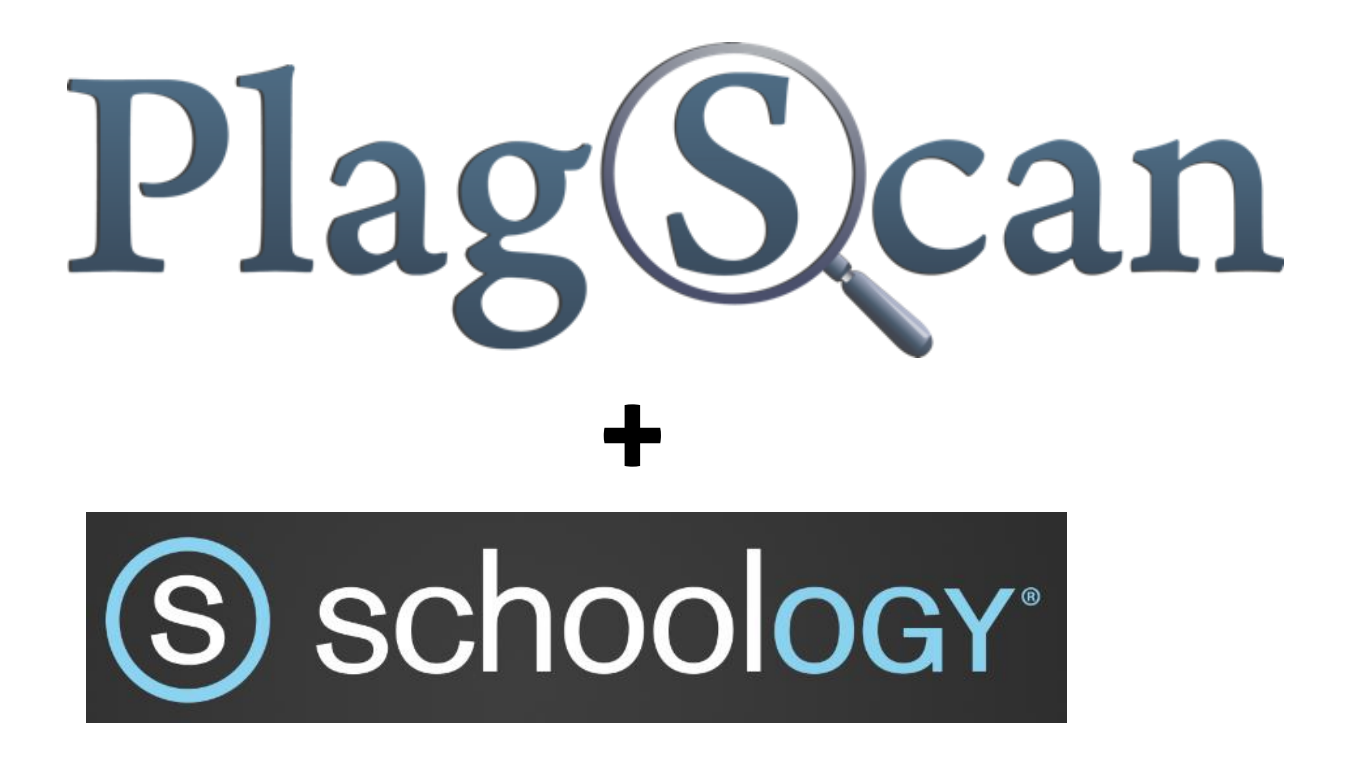

# Manual

## Integrating PlagScan into Schoology

Updated: February 2016

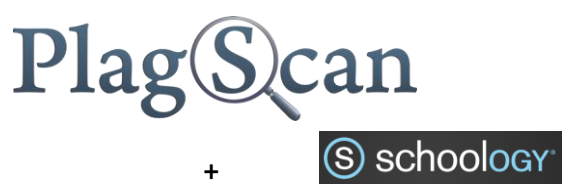

## **Table of Contents**

| Phase I:   | Copy PlagScan API credentials1                          |
|------------|---------------------------------------------------------|
| Phase II:  | Paste PlagScan API credentials into Schoology2          |
| Phase III: | Submission by using the PlagScan Schoology Integration6 |

### Phase I: Copy PlagScan API credentials

The PlagScan API credentials consists of A) custom number and B) API key. You need both in order to integrate PlagScan into Schoology.

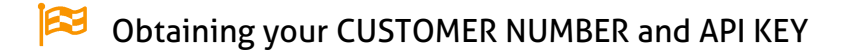

- **1** Enter the <u>plagiarism portal URL</u> in your browser.
- 2 Log in to the plagiarism portal with your PlagScan administrator (!) account.
- **3** Click on "ADMINISTRATION" in the top bar and then "API INTEGRATION" in the side bar.
- 4 Copy your "CUSTOMER NUMBER" and save it in any kind of text document. For this manual we choose a Word document.

|                                                                                                    | Documents |  | Settings    | Logout |  |
|----------------------------------------------------------------------------------------------------|-----------|--|-------------|--------|--|
| API Integration                                                                                                    |           |  |             |        |  |
| Please consult the PlagScan API specification first for details on plagiarism check integration into third party software! |           |  |             |        |  |
| Customer number:                                                                                                    |           |  |             |        |  |
| API Key:                                                                                                    |           |  | Generate AF | PI Key |  |

In order to copy your "CUSTOM NUMBER" double-click on the respective numbers. Press STRG + C on your keyboard to copy and STRG + V to paste them in your Word document.

- 5 Click on the "GENERATE API KEY" button
- 6 Copy the "API KEY" and paste it into your text document.

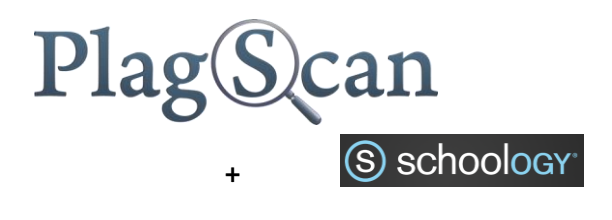

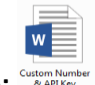

7 Now your "CUSTOMER NUMBER" "API KEY" are saved here: Both numbers are your PlagScan credentials. Let's go on to Schoology

#### Phase II: Paste PlagScan API credentials into Schoology

Now let's integrate the API credentials into Schoology

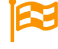

Integration of PlagScan into Schoology

Requires instructor login data and API Credentials (CUSTOMER NUMBER + API)

saved in a Word Document Garden Nur Caston Nur Caston N

- **1** Enter the Schoology URL in your browser
- **2** Log in to Schoology with your instructor's account.
- **3** Click on the "COURSES"-Button.

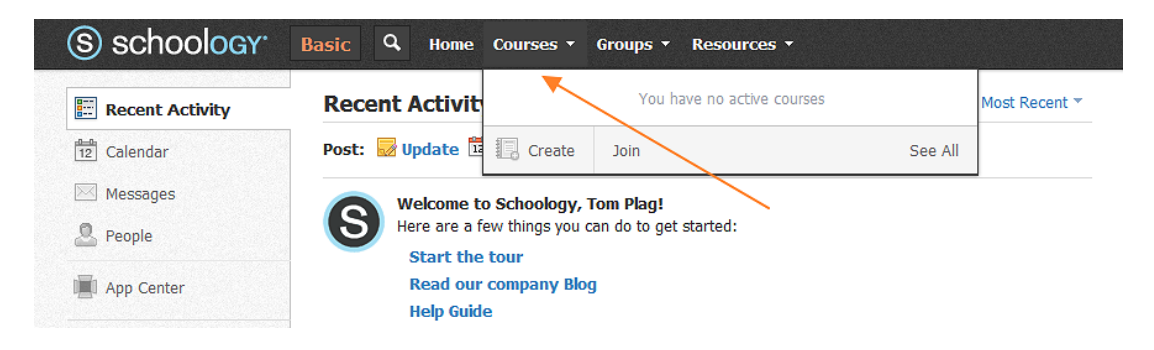

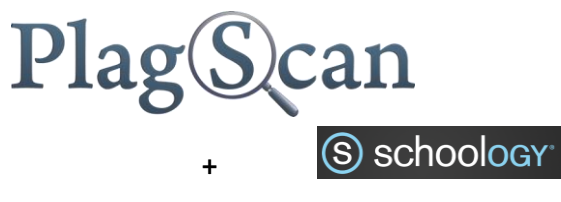

Make sure to have already created a course before. For this manual we created the course: "AMERICAN LITERATURE".

| Courses - Groups - Resources -  |      |         |  |  |
|---------------------------------|------|---------|--|--|
| American Literature : Section 1 |      |         |  |  |
| Create                          | Join | See All |  |  |

 $\mathbf{Q}$ 

#### 4 Pick the course that you want to use PlagScan with by clicking on it.

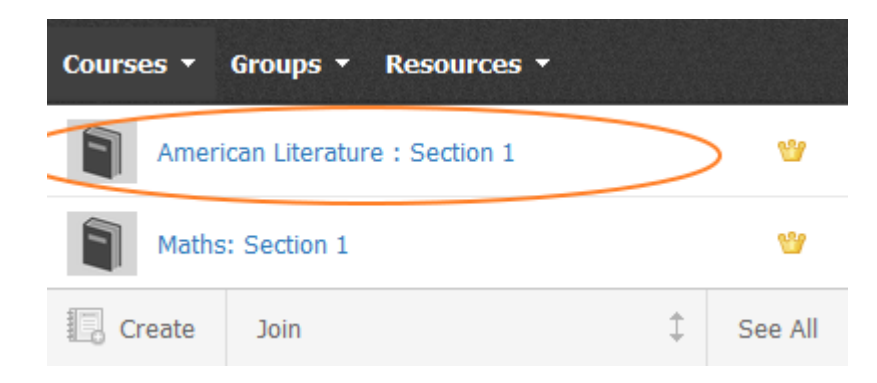

#### 5 Now you are on Course View

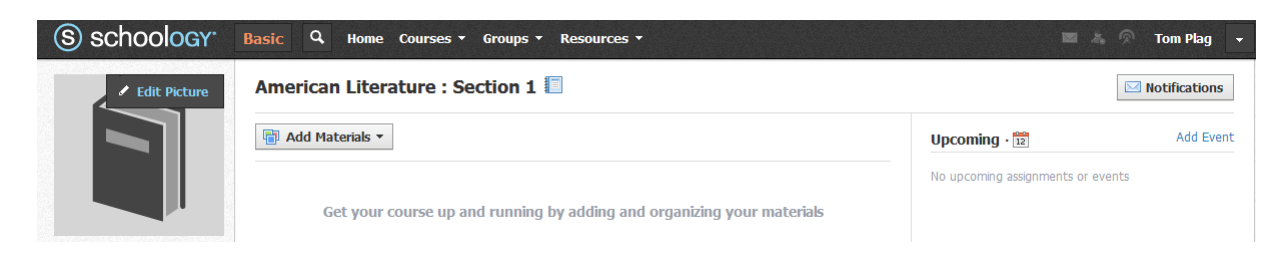

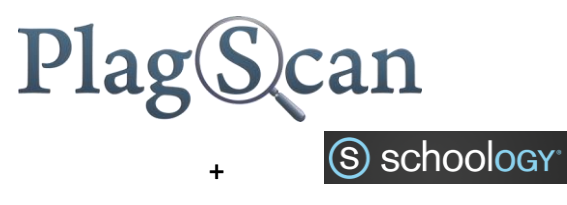

6 Click on "ADD MATERIALS" then "ADD FILE / LINK / EXTERNAL TOOL".

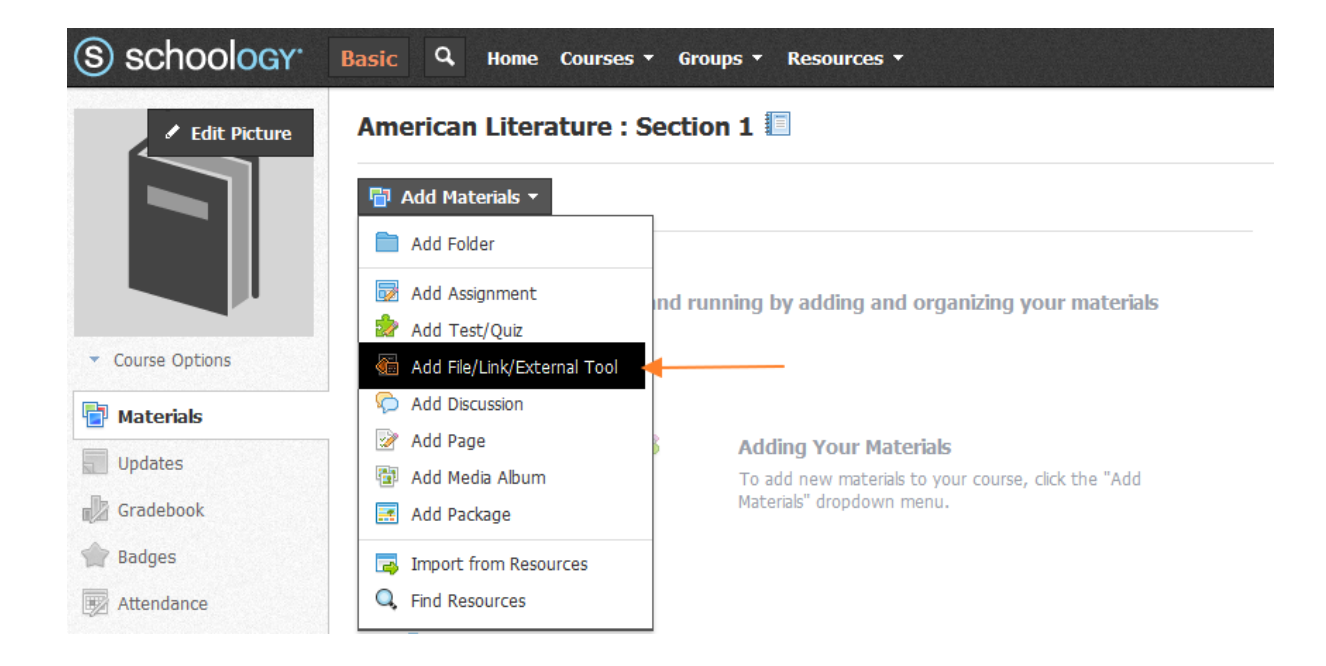

**7** Confirm your selection by Clicking "EXTERNAL TOOL".

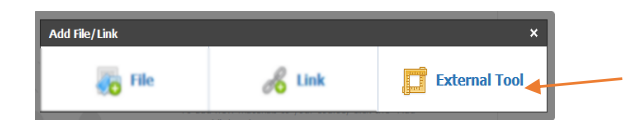

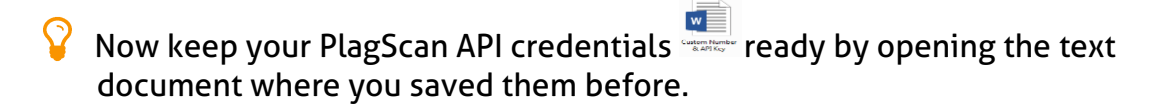

8 Follow the next instructions to fill out the "EXTERNAL TOOL PROVIDER" MENU

Field #1: Type PlagScan

Field #2: Copy and paste this URL: https://www.plagscan.com/LTI/

Field #3: Copy and paste your CUSTOMER NUMBER

Field #4: Copy and paste your API KEY

Field #5: Click on "SUBMIT" to confirm your information

|                            | Plag                                | Scan              |
|----------------------------|-------------------------------------|-------------------|
|                            | +                                   | S schoology       |
| External Tool Providers ha | ave not been added to this course   |                   |
| Tool Provider:             | Automatic, based on URL             | •                 |
| Title: *                   | PlagScan                            |                   |
| URL: *                     | https://www.plagscan.com/LTI/       | <2                |
| Consumer Key:              | API Key of Your Organization        | <b>⊲</b> <u>3</u> |
| Shared Secret:             | Customer Numer of Your Organization | 4                 |
| Custom Parameters:         |                                     |                   |
|                            | 🗖 👼 Enable Grading                  | 5                 |
|                            | Submit Cancel                       |                   |

SHARED SECRET = API KEY CONSUMER KEY = CUSTOMER NUMBER

9 If the PlagScan document manager appears, the Integration into Schoology has been successful.

| Plag(S)can   PRO       |                                                                                                    |                                               | Documents Settings Logout                        |
|------------------------|----------------------------------------------------------------------------------------------------|-----------------------------------------------|--------------------------------------------------|
| CSID446745 - Plagfican |                                                                                                    |                                               | •                                                |
| Yannaly Business       |                                                                                                    |                                               | <b>G</b>                                         |
| % URL check            | File upload                                                                                                    | Text input                                    | Web import                                       |
| Manual                 | Upload PDF, Word document etc.                                                                                     | Add text for analysis directly via copy&paste | Load document from the Internet, e.g.<br>Dropbox |
| Mask Admin             |                                                                                                    |                                               |                                                  |
| og Settings            |                                                                                                    |                                               |                                                  |
| Document search Q      | 0 documents                                                                                                    |                                               |                                                  |
| ¥ Filter off           |                                                                                                    |                                               |                                                  |
| Plagiarism level       | Hint: <b>Drag and Drop</b> - Simply drag document files into your browser to upload them!<br>Show quick help guide |                                               |                                                  |
|                        |                                                                                                    |                                               | *                                                |

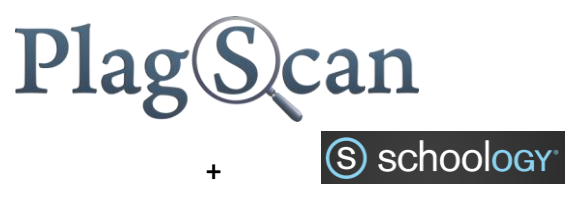

**10** Once done you can always access to PlagScan through your Schoology's Instructor account by selecting the respective course.

| S schoology                        | Basic Q Home Courses - Groups - Resources -             |
|------------------------------------|---------------------------------------------------------|
| ✓ Edit Picture                     | American Literature : Section 1 🗐                       |
|                                    | Add Materials   Options   All Materials   All Materials |
|                                    | PlagScan **                                             |
| <ul> <li>Course Options</li> </ul> |                                                         |
| Materials                          |                                                         |
| Updates                            |                                                         |
| Gradebook                          |                                                         |
| 😭 Badges                           |                                                         |
| Attendance                         |                                                         |
| 🚨 Members                          |                                                         |
| Analytics                          |                                                         |
| Access Code X<br>VDCH6-95H5K Reset |                                                         |
|                                    |                                                         |

### Phase III: Submission by using the PlagScan Schoology Integration

1 A student can submit an assignments by login in into Schoology and picking the course that is linked to PlagScan. In this case: AMERICAN LITERATURE

| S schoology. Q Home Courses - Groups - Resources - |                                     |             | 🔲 👗 🔗 Matthew Student 🖵      |  |
|----------------------------------------------------|-------------------------------------|-------------|------------------------------|--|
|                                                    | American Literature : Section 1 🗐 🖌 | Interiole X | Notifications                |  |
|                                                    | PlagScan                            | Upco        | ming • 🔢                     |  |
|                                                    |                                     | No upo      | coming assignments or events |  |
|                                                    |                                     |             |                              |  |
| 🔁 Materials                                        |                                     |             |                              |  |
| Updates                                            |                                     |             |                              |  |
| Grades                                             |                                     |             |                              |  |

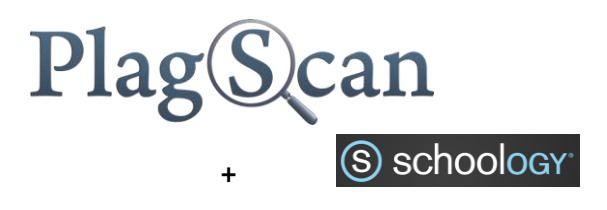

PlagScan

2 By clicking on a student is directly led into the PlagScan submission site. He can now submit his assignment.

| Plag Scan   PRO | О                                                         | Documents                                           | Settings Logout |  |  |
|-----------------|-----------------------------------------------------------|-----------------------------------------------------|-----------------|--|--|
| Tarray Barry    | -                                                         |                                                     |                 |  |  |
|                 | Submit your assigr                                        | iment                                               |                 |  |  |
|                 | - PlagScan                                                |                                                     |                 |  |  |
|                 | First name                                                | Last name                                           |                 |  |  |
|                 | Paper title 🚯                                             |                                                     |                 |  |  |
|                 | - PlagScan                                                |                                                     |                 |  |  |
|                 | Drag and dr<br>or <b>click</b> to select                  | op files here<br>a file to upload (                 |                 |  |  |
|                 | Get an email confirming that your submission was received |                                                     |                 |  |  |
|                 | Notification Email                                        |                                                     |                 |  |  |
|                 | Subn                                                      | nit file                                            |                 |  |  |
|                 | PlagScan guar<br>We will never<br>with any ti             | antees privacy.<br>share your data<br>nird parties. | -               |  |  |
|                 |                                                           |                                                     |                 |  |  |

We are looking forward to receiving your feedback (<u>pro@plagscan.com</u>)! Please let us know what you like or dislike about this manual.

Do not hesitate to contact us, if anything is missing in this tutorial to get started with the PlagScan plugin in Schoology. We always strive to improve our service and appreciate your help!

Thanks, Your PlagScan-Team

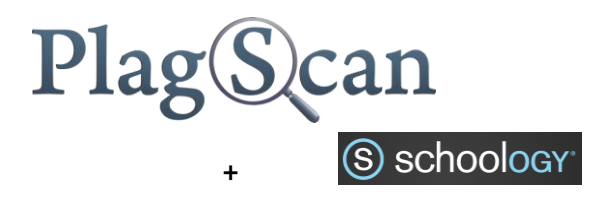

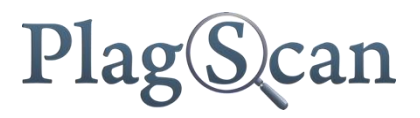

© 2016 PlagScan GmbH. All rights reserved.

PlagScan GmbH Lichtstraße 30 50825 Köln Germany